## PPM TASK: SEARCHING FOR AND VIEWING SPONSORED PROJECT BUDGET AND EXPENSES

Use this help guide search the Awards Module and view PPM Sposored projects data in Oracle

## **NAVIGATION:**

Oracle Home Page > Awards >

| Step | Action                                                                       |  |
|------|------------------------------------------------------------------------------|--|
| 1.   | From the Home Page, select the Awards Module by clicking on the Awards Icon. |  |

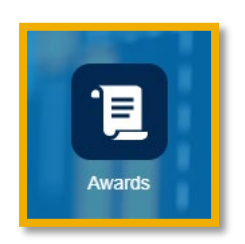

| Step | Action                                                                                                    |   |
|------|----------------------------------------------------------------------------------------------------|---|
| 2.   | You will be taken to an Overview page showing the most recent Awards accessed. Select the Icon on the right that looks like paper with lines | Ξ |

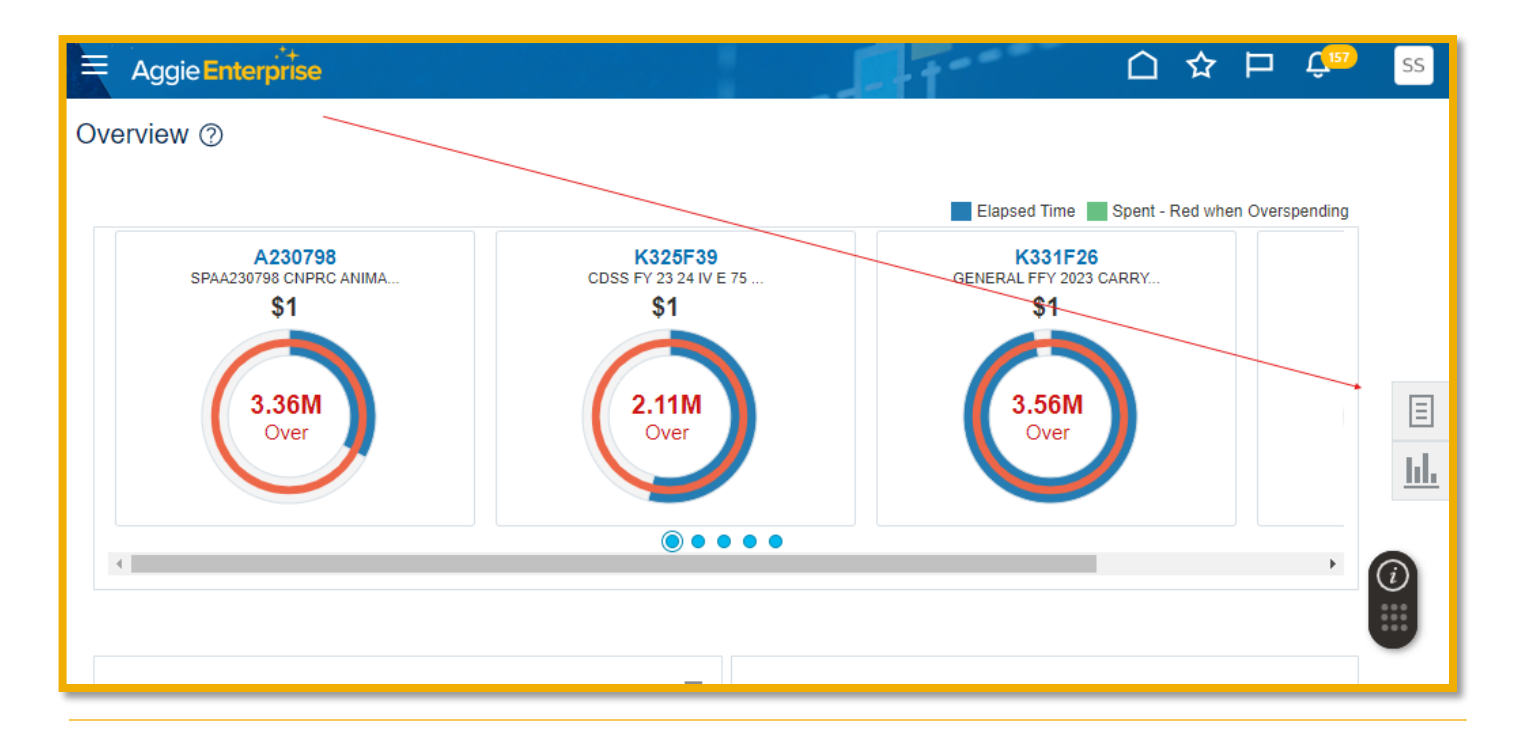

| Step | Action                                                                                                    |
|------|----------------------------------------------------------------------------------------------------|
| 3.   | Select the Manage Award link in the pop-up menu.                                                            |
|      | Ch ☆ ₽ ♀ <sup>155</sup> SS                                                                                  |
|      |                                                                                                    |
|      | Elapsed Time Spent - Red when Overs • Manage Award                                                          |
|      | K325F39<br>CDSS FY 23 24 IV E 75                                                                            |
|      | \$1                                                                                                    |
|      | 1.84M<br>Over                                                                                               |
|      |                                                                                                    |
| Step | Action                                                                                                    |
| 4.   | You are now in the <b>Manage Awards</b> screen. From this screen you can searc for your sponsored projects. |
|      |                                                                                                    |
|      | Manage Awards ⑦                                                                                             |
|      |                                                                                                    |

| Step | Action                                                                                                    |  |
|------|----------------------------------------------------------------------------------------------------|--|
| 5.   | Select the <b>Show Filters Link.</b> A panel of filter options will appear on the left-<br>hand side of the page. Type the <b>First and Last Name</b> of the PI in the Principal<br>Investigator box and select the correct name from the list of results. |  |

View 🔻 🕂 📄 🚿 📄 Detach 🧔 Create Award from Template

| Principal Investigator |                               |    |
|------------------------|-------------------------------|----|
|                        | Amira                         | Q  |
|                        | Amira Boubezari 10732869      |    |
| 1                      | Amira Inzunza 10606484        |    |
|                        | Amira Maldonado 10706426      | 4  |
| 1                      | Amira Resnick 10548843        |    |
|                        | Amirali Ataee Naeini 10704040 | 0, |
|                        | 4 Brimany Sponsor             |    |

| Step | Action                                                                                                    |  |
|------|----------------------------------------------------------------------------------------------------|--|
| 5a.  | If the name does not show up in the text box <b>Select the magnifying glass</b> to reveal advanced search options. |  |

| Step | Action                                                                                                    |  |  |
|------|----------------------------------------------------------------------------------------------------|--|--|
| 6.   | Once the PI name is in the <b>Selected</b> the filtered results show all of Amira Resnick's sponsored projects. |  |  |

| ŀ | Hide Filters Principal Investigator Amira Resnick × |                            |                    |         |          |                        |
|---|-----------------------------------------------------|----------------------------|--------------------|---------|----------|------------------------|
| - | Search Results                                      |                            |                    |         |          |                        |
|   | View 👻 🕂 📋 🎵 🛱 Detach                               | Create Award from Template |                    |         |          |                        |
|   | Name                                                | Number                     | Primary Sponsor    | Status  | End Date | Principal Investigator |
|   | Adult Immunization with Migrant Mexican In          | KL79F04                    | FEXTENSION FOUNDAT | Active  | 11/30/24 | Amira Resnick          |
|   | Increasing Equity driven approaches to food         | KL31F45                    | EXTENSION FOUNDAT  | Expired | 5/31/24  | Amira Resnick          |
|   | UC CalFresh Nutrition Education Program U           | KL79D32                    | REGENTS OF THE UNI | Expired | 9/30/23  | Amira Resnick          |
|   | Y236855 BRIDGE funding for EXCITE proje             | Y236855                    | EXTENSION FOUNDAT  | Active  | 3/31/25  | Amira Resnick          |
|   | UC CalFresh Nutrition Education Program U           | KL81F48                    | CALIFORNIA DEPART  | Active  | 9/30/24  | Amira Resnick          |
|   | UC CalFresh Nutrition Education Program U           | KL31F26                    | REGENTS OF THE UNI | Active  | 9/30/24  | Amira Resnick          |

| Step | Action                                                                                                    |
|------|----------------------------------------------------------------------------------------------------|
| 7.   | You can <b>save the search criteria</b> in the <b>Saved Search</b> drop down menu for easy access to it in the future. |

| Saved Search               |      |
|----------------------------|------|
| Recent Awards 🗸 🗸          | Save |
| Active Awards              |      |
| Awards Expiring in 30 Days | 440  |
| Expired Awards             | \$2  |
| Overspending Awards        |      |
| Recent Awards              |      |
| J Underspending Awards     |      |
|                            |      |
| Manage Saved Searches      |      |

| Step | Action                                                                                                    |
|------|----------------------------------------------------------------------------------------------------|
| 8.   | Once you have filtered the search results <b>select the award number</b> for more details on Budget, Actuals and Balance available. |

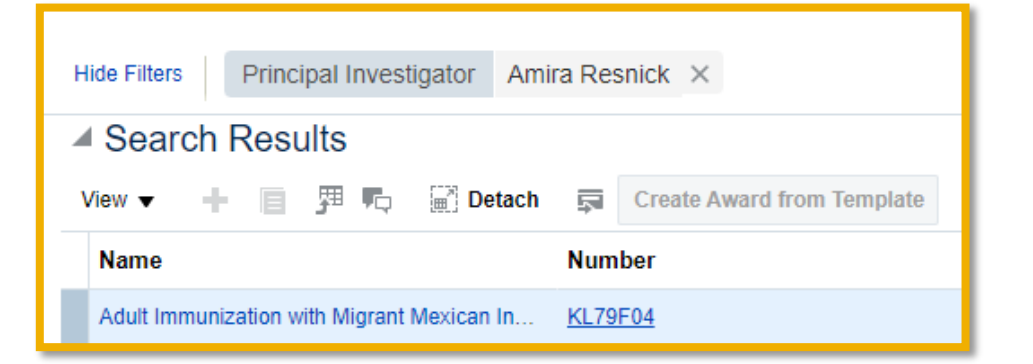

| Step | Action                                                                                                    |
|------|----------------------------------------------------------------------------------------------------|
| 9.   | Once on the <b>Overview Page</b> you will see a summary of the Budget,<br>Commitment, Actual Expenses and Available Amount. |

| Overview KL79F04 - Adult Immunization wit (99,§                                                       |  |  |  |  |
|----------------------------------------------------------------------------------------------------|--|--|--|--|
| Contract Start Date 6/1/23 Contract End Date 11/30/24<br>Financial Performance                        |  |  |  |  |
| Period Type Inception-to-Date 6/1/23  Budget Period F<br>Funding Amount 99,950.00<br>Award Projects ⑦ |  |  |  |  |
| KLONF79F04<br>Budget Amount 99,950.00                                                                 |  |  |  |  |
| Commitment Amount 8,820.00                                                                            |  |  |  |  |
| Actual Amount 87,169.68 Available Amount 3,960.32                                                     |  |  |  |  |
| Unbudgeted Amount 0.00                                                                                |  |  |  |  |

| Step | Action                                                                                                    |
|------|----------------------------------------------------------------------------------------------------|
| 10.  | The bottom of the <b>Overview Page</b> shows the Budget, Commitment, Actual Expenses and Available Amount by expenditure category. |

| Exten | Extension Foundation award EXC3 2023 KL0NF79F04 (KL0NF79F04): Financial Details 🕜 |                    |                      |               |                   |               |                  |
|-------|-----------------------------------------------------------------------------------|--------------------|----------------------|---------------|-------------------|---------------|------------------|
| View  | / ▼ 📄 Detach                                                                      |                    |                      |               |                   |               |                  |
|       | Task                                                                              | Resource           | Funding Source       | Budget Amount | Commitment Amount | Actual Amount | Available Amount |
| •     | TASK01                                                                            | Fringe Benefits    | EXTENSION FOUNDATION | 10,113.00     | 0.00              | 8,981.42      | 1,131.58         |
| •     | TASK01                                                                            | Indirect Costs     | EXTENSION FOUNDATION | 20,625.00     | 0.00              | 18,006.06     | 2,618.94         |
| •     | TASK01                                                                            | Salaries and Wages | EXTENSION FOUNDATION | 24,128.00     | 0.00              | 18,541.51     | 5,586.49         |
| •     | TASK01                                                                            | Supplies           | EXTENSION FOUNDATION | 42,204.00     | 8,820.00          | 40,386.69     | -7,002.69        |
| •     | TASK01                                                                            | Travel             | EXTENSION FOUNDATION | 2,880.00      | 0.00              | 1,254.00      | 1,626.00         |

| Step | Action                                                                                                    |
|------|----------------------------------------------------------------------------------------------------|
| 11.  | You can view transaction details from the <b>Overview Page</b> by selecting the dropdown in the gray box and choosing <b>Manage Project Costs</b> . |

| Award Projects ⑦                                |            |                        |
|-------------------------------------------------|------------|------------------------|
| Extension Foundation a (99950.00)<br>KL0NF79F04 |            | ▼                      |
| Budget Amount                                   | 99,950.00  | Manage Project Costs   |
| Commitment Amount                               | 8,820.00   | Manage Committed Costs |
| Actual Amount                                   | 87,169.68  |                        |
| Available Amount                                | 3,960.32 🌗 |                        |
| Unbudgeted Amount                               | 0.00       |                        |

| Step | Action                                                                                                    |
|------|----------------------------------------------------------------------------------------------------|
| 12.  | You will be taken to the <b>Costs Module of PPM</b> which will be displaying all cost details for the award. |

| Ma       | Manage Project Costs KL79F04 - Extension Foundation ⑦ |                       |                      |                |                                |           |                                                    |
|----------|-------------------------------------------------------|-----------------------|----------------------|----------------|--------------------------------|-----------|----------------------------------------------------|
|          | ✓ Search                                              |                       |                      |                |                                |           |                                                    |
| I        |                                                       |                       |                      |                |                                |           |                                                    |
|          | Sear                                                  | ch Results            |                      |                |                                |           |                                                    |
| A        | ctions 🕇                                              | ▼ View ▼ Format ▼     | • » 투 🗑              | Detach 🚽 Wrap  | Create Mass Adjustment         |           |                                                    |
| <u>.</u> |                                                       |                       |                      |                |                                |           |                                                    |
|          |                                                       | Transaction<br>Number | Accounting<br>Period | Project Number | Project Name                   | Task Name | Ex<br>Ori                                          |
|          | Þ                                                     | 236060                | Sep-23               | KL0NF79F04     | Extension Foundation award EXC | TASK01    | 9 536004 - In State Meals Incidentals              |
|          | •                                                     | 247706                | Sep-23               | KLONF79F04     | Extension Foundation award EXC | TASK01    | 9 508000 - Composite Benefit Rate Campus Payment ( |
|          | •                                                     | 247635                | Sep-23               | KL0NF79F04     | Extension Foundation award EXC | TASK01    | 9 536002 - In State Lodging                        |
|          | •                                                     | 250091                | Sep-23               | KL0NF79F04     | Extension Foundation award EXC | TASK01    | 9 500098 - Other Academic Salaries and Wages Expen |

| Step | Action                                                                                       |
|------|----------------------------------------------------------------------------------------------|
| 13.  | To view transaction detail, select the <b>Transaction Number</b> to drill down on more data. |

| 4        | Search Results |                       |                      |                |                                |  |
|----------|----------------|-----------------------|----------------------|----------------|--------------------------------|--|
| A        | ctions 🔹       | ▼ View ▼ Format ▼     | • » 투 🖾              | Detach 🚽 Wrap  | Create Mass Adjustment         |  |
| <u>.</u> |                |                       | Jul-24               |                |                                |  |
|          |                | Transaction<br>Number | Accounting<br>Period | Project Number | Project Name                   |  |
|          | •              | 3983437               | Jul-24               | KLONF79F04     | Extension Foundation award EXC |  |

| Step | Action                                                                                                    |
|------|----------------------------------------------------------------------------------------------------|
| 14.  | This will take you to the details of the transaction which may have the invoice number, payroll employee and other information. Select <b>DONE</b> twice to bring you back to the <b>Award Module</b> . |

| Project Cost Transaction: 3983437                                                 |                                                 |  |  |  |  |
|-----------------------------------------------------------------------------------|-------------------------------------------------|--|--|--|--|
| General Costing Billing Borrowed and Lent Intercompany Billing Adjustment History |                                                 |  |  |  |  |
| Project Number                                                                    | KL0NF79F04                                      |  |  |  |  |
| Task Number                                                                       | TASK01                                          |  |  |  |  |
| Expenditure Item Date                                                             | 3/31/24                                         |  |  |  |  |
| Expenditure Type                                                                  | 538000 - Facilities and Administration Costs FA |  |  |  |  |
| Expenditure Organization 9924261 - Community Nutrition and Health                 |                                                 |  |  |  |  |
| Contract Number                                                                   | KL79F04                                         |  |  |  |  |
| Funding Source                                                                    | EXTENSION FOUNDATION                            |  |  |  |  |
| ▲ Source Document Details                                                         |                                                 |  |  |  |  |
| Transaction Source                                                                | Oracle Fusion Projects                          |  |  |  |  |
| Document                                                                          | Summarized Burden Expenditure                   |  |  |  |  |
| Source Transaction Number                                                         | 3905405                                         |  |  |  |  |
|                                                                                   |                                                 |  |  |  |  |

| Step | Action                                                                                                  |
|------|----------------------------------------------------------------------------------------------------|
| 15.  | Return to the main results window by selecting <b>Done</b> button on the right-hand side of the screen. |

| Step | Action                                                                                                   |  |  |
|------|----------------------------------------------------------------------------------------------------|--|--|
| 16.  | From the main results window, you can export the results to Excel by selecting the <b>Export</b> button. |  |  |

| Manag                                                                | Manage Project Costs ② |                      |                  |                                |           |  |  |
|----------------------------------------------------------------------|------------------------|----------------------|------------------|--------------------------------|-----------|--|--|
| ▶ Search                                                             |                        |                      |                  |                                |           |  |  |
| Search Results                                                       |                        |                      |                  |                                |           |  |  |
| Actions 🔻 View 🔻 Format 👻 💷 📴 📰 Detach 📣 Wrap Create Mass Adjustment |                        |                      |                  |                                |           |  |  |
| <u>_</u>                                                             |                        |                      |                  |                                |           |  |  |
|                                                                      | Transaction<br>Number  | Accounting<br>Period | Project Number P | roject Name                    | Task Name |  |  |
| Þ                                                                    | 236060                 | Sep-23               | KLONF79F04       | Extension Foundation award EXC | TASK01    |  |  |
| Þ                                                                    | 247706                 | Sep-23               | KLONF79F04       | Extension Foundation award EXC | TASK01    |  |  |
| Þ                                                                    | 247635                 | Sep-23               | KLONF79F04       | Extension Foundation award EXC | TASK01    |  |  |
| Þ                                                                    | 250091                 | Sep-23               | KLONF79F04       | Extension Foundation award EXC | TASK01    |  |  |
|                                                                      |                        |                      |                  |                                |           |  |  |

| Step | Action                                              |
|------|-----------------------------------------------------|
| 17.  | View the report and edit in Excel End of Procedure. |